3.

## Come importare un materiale ASME VIII da Divisione 1 a Divisione 2 o viceversa

Per importare nel database dei materiali ASME VIII della Divisione 2 qualsiasi materiale della Divisione 1 o viceversa è sufficiente seguire queste istruzioni.

Versione online: https://nextgen.sant-ambrogio.it/KB638216 Ultimo aggiornamento: 12 gen 2016

## Come importare un materiale ASME VIII da Divisione 1 a Divisione 2 o viceversa

Per importare nel database dei materiali ASME VIII della Divisione 2 qualsiasi materiale della Divisione 1 o viceversa è sufficiente seguire queste istruzioni:

- 1. Aprire il database dei materiali della Divisione nella quale si vuole importare il materiale. In questo esempio importeremo un materiale dalla Divisione 1 alla 2
- 2. Selezionare dal menu *Custom materials* l'opzione *View* per accedere al database dei materiali

|                                       | B)             |                  |                  | ASME I      | Materials Database - Division 2 - |  |  |  |
|---------------------------------------|----------------|------------------|------------------|-------------|-----------------------------------|--|--|--|
|                                       | File Reference | Publication Visu | Help             |             |                                   |  |  |  |
|                                       | 🖩 List of ma   | aterials         | 📽 Details        |             |                                   |  |  |  |
|                                       | ASME Division  | Product forms    | Material types   | Spec No     | Select 🔇 Cancel 📓 Looki           |  |  |  |
|                                       | Spec No        | Type / Grade     | Size / Thickness | Notes \land |                                   |  |  |  |
|                                       | SA-675         | 45               |                  | G13, T4     | Table C5A Page nr 394             |  |  |  |
|                                       | SA-675         | 50               |                  | G13, T3     | Spec No SA-675 Type               |  |  |  |
|                                       | SA-675         | 55               |                  | G13, T4     | Alloy Desig. / UNS No             |  |  |  |
|                                       | SA-675         | 60               |                  | G13, T4     | Draduat Farra Bar, sha            |  |  |  |
|                                       | SA-675         | 65               |                  | G13, T3     | Product Form                      |  |  |  |
|                                       | SA-675         | 70               |                  | G13, T3     | Type of Material                  |  |  |  |
|                                       | SA/EN 10028-2  | P355GH           | <= 5/8           | G13, T2     | Nominal composition Carbon :      |  |  |  |
|                                       | SA/EN 10028-2  | P355GH           | 5/8 < t <= 1.5   | G13, T2     | Size / Thickness                  |  |  |  |
| personalizzati:                       | SA/EN 10028-2  | P355GH           | 1.5 < t <= 2.5   | G13, T2     | Carbon                            |  |  |  |
| < <p>Edit Delete Duplicate Import</p> |                |                  |                  |             |                                   |  |  |  |
| Cliccare sul puls                     | ante Import in | basso:           |                  |             |                                   |  |  |  |

4. Selezionare il materiale che si desidera importare dalla tabella dei materiali. E' possibile ordinare i materiali cliccando sulla colonna di interesse, ad esempio per ordinare i materiali per Spec Number nome basta cliccare sull'omonima colonna:

| B)                                                                                                    |         |         | Import from Di | iv1 materials    |              |              | - 🗆 🗙       |
|----------------------------------------------------------------------------------------------------|---------|---------|----------------|------------------|--------------|--------------|-------------|
| Page No 🔺                                                                                                 | Line No | Spec No | Type / Grade   | Size / Thickness | Nominal Comp | Product Form | Alloy Desig |
| 6                                                                                                    | 3       | SA-675  | 45             |                  | Carbon steel | Bar          |             |
| 6                                                                                                    | 5       | SA-283  | А              |                  | Carbon steel | Plate        |             |
| 6                                                                                                    | 6       | SA-285  | А              |                  | Carbon steel | Plate        | K01700      |
| 6                                                                                                    | 8       | SA-414  | А              |                  | Carbon steel | Sheet        | K01501      |
| 6                                                                                                    | 10      | SA-178  | А              |                  | Carbon steel | Wld. tube    | K01200      |
| 6                                                                                                    | 11      | SA-179  |                |                  | Carbon steel | Smls. tube   | K01200      |
| 6                                                                                                    | 12      | SA-192  |                |                  | Carbon steel | Smls. tube   | K01201      |
| 6                                                                                                    | 13      | SA-214  |                |                  | Carbon steel | Wld. tube    | K01807      |
| 6                                                                                                    | 14      | SA-556  | A2             |                  | Carbon steel | Smls. tube   | K01807      |
| 6                                                                                                    | 15      | SA-557  | A2             |                  | Carbon steel | Wld. tube    | K01807      |
| 6                                                                                                    | 18      | SA-53   | E/A            |                  | Carbon steel | Wld. pipe    | K02504      |
| 6                                                                                                    | 21      | SA-53   | S/A            |                  | Carbon steel | Smls. pipe   | K02504      |
| 6                                                                                                    | 22      | SA-106  | А              |                  | Carbon steel | Smls. pipe   | K02501      |
| 6                                                                                                    | 23      | SA-135  | А              |                  | Carbon steel | Wld. pipe    |             |
| 6                                                                                                    | 26      | SA-587  |                |                  | Carbon steel | Wld. pipe    | K11500      |
| 6                                                                                                    | 28      | SA-675  | 50             |                  | Carbon steel | Bar          |             |
| 6                                                                                                    | 20      | CV 202  | D              |                  | Carbon steel | Disto        | ×           |
|                                                                                                    |         |         |                |                  |              |              | -           |
|                                                                                                    |         |         |                |                  |              | Cancel       | Hmport      |
| 2598 materials listed. Double click on the desired material to import it in the custom materials database |         |         |                |                  |              |              |             |

5. Confermare il materiale selezionato e salvare il database all'uscita

|   |                                                                                      | × |
|---|--------------------------------------------------------------------------------------|---|
| ? | Custom database has been modified, do you want to permanently save<br>your changes ? |   |
|   | <u>Si</u> <u>N</u> o Annulla                                                         |   |